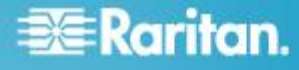

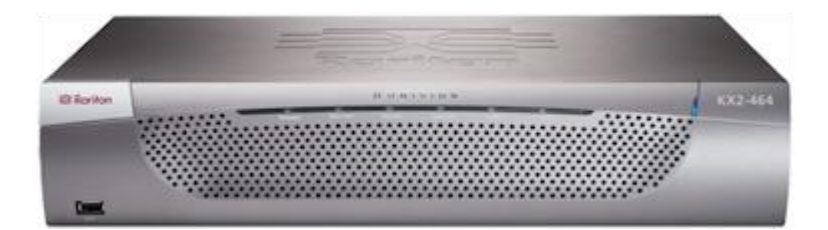

### **Dominion KX II**

### クイック ステップ ガイド

KXII をご購入いただきありがとうございます。 多彩な機能を備えた、エンタープライズ クラスのセキュア デジタル KVM (キーボード/ビデオ/マウス) スイッチです。

このクイック セットアップ ガイドでは、KX II のインストール方法と設定方法について説明します。 KX II の機能に 関する詳細については、KX II または KX II のユーザ ガイドからアクセスできるオンライン ヘルプを参照してくださ い。ユーザ ガイドは、Raritan の Web サイトの「Firmware and Documentation」セクション (http://www.raritan.com/support/firmware-and-documentation/) からダウンロードできます。

常に最新の KX II<sup>™</sup> のマニュアルを確実に使用できるように、まずオンライン ヘルプまたは PDF 版のヘルプを使用することを推奨します。このヘルプはすべて、弊社 Web サイトから入手できます。

### ステップ 1: KVM ターゲット サーバを設定する

Windows<sup>®</sup>、Linux<sup>®</sup>、X-Windows、Solaris<sup>™</sup>、KDE などのグラ フィカル ユーザ インタフェースを実行する KVM ターゲッ ト サーバは、帯域幅効率とビデオ パフォーマンスを最適化 するための設定が必要になる場合があります。デスクトップ の背景は完全な無地にする必要はありませんが、写真や複雑 な配色の背景を使用すると、パフォーマンスが低下する可能 性があります。

サーバのビデオ解像度とリフレッシュ レートが KX II でサ ポートされていることと、信号がノンインタレースであるこ とを確認します。 KX II でサポートされている画面解像度は 次のとおりです。

#### 解像度

| 640x350、70Hz   | 1024x768、85Hz   |
|----------------|-----------------|
| 640x350、85Hz   | 1024x768、75Hz   |
| 640x400、56Hz   | 1024x768、90Hz   |
| 640x400、84Hz   | 1024x768、100Hz  |
| 640x400、85Hz   | 1152x864、60Hz   |
| 640x480、60Hz   | 1152x864、70Hz   |
| 640x480、66.6Hz | 1152x864、75Hz   |
| 640x480、72Hz   | 1152x864、85Hz   |
| 640x480、75Hz   | 1152x870、75.1Hz |

| 解像度            |                  |
|----------------|------------------|
| 640x480、85Hz   | 1152x900、66Hz    |
| 720x400、70Hz   | 1152x900、76Hz    |
| 720x400、84Hz   | 1280x720、60Hz    |
| 720x400、85Hz   | 1280x960、60Hz    |
| 800x600、56Hz   | 1280x960、85Hz    |
| 800x600、60Hz   | 1280x1024、60Hz   |
| 800x600、70Hz   | 1280x1024、75Hz   |
| 800x600、72Hz   | 1280x1024、85Hz   |
| 800x600、75Hz   | 1360x768、60Hz    |
| 800x600、85Hz   | 1366x768、60Hz    |
| 800x600、90Hz   | 1368x768、60Hz    |
| 800x600、100Hz  | 1400x1050、60Hz   |
| 832x624、75.1Hz | 1440x900、60Hz    |
| 1024x768、60Hz  | 1600 x 1200、60Hz |
| 1024x768、70Hz  | 1680x1050、60Hz   |
| 1024x768、72Hz  | 1920x1080、60Hz   |

# 🗱 Raritan.

#### マウス モード

KXII は、次のマウス モードで動作します。

- ずれないマウス モード (Absolute Mouse Mode<sup>™</sup>) (D2CIM-VUSB および D2CIM-DVUSB のみ)
- インテリジェント マウス モード (アニメーション カー ソルを使用しないでください)
- 標準マウス モード

ずれないマウス (Absolute Mouse Synchronization) の場合は 、マウス パラメータを変更する必要はありません。ただし、 このモードを使用するには、D2CIM-VUSB または D2CIM-DVUSB が必要です。標準マウス モードとインテリ ジェント マウス モードの場合、マウス パラメータを特定の 値に設定する必要があります (後述)。マウス設定は、ターゲ ットのオペレーティング システムによって異なります。詳細 については、使用するオペレーティング システムのマニュア ルを参照してください。

#### Windows 2000 の設定

- Windows 2000<sup>®</sup> を実行している KVM ターゲット サー バを設定するには
- 1. マウスの設定を行います。
  - a. [スタート]、[コントロール パネル]、[マウス] の順に 選択します。
  - b. [Motion] (動作) タブをクリックします。
    - アクセラレーションを [なし] に設定します。
    - ポインタの速度設定をちょうど中間の速度に設定します。
    - [OK] (OK) をクリックします。
- 2. アニメーション効果を無効にします。
  - a. [コントロール パネル] の [画面] オプションを選択し ます。
  - b. [効果] タブをクリックします。
    - [次のアニメーション効果をメニューとヒントに使用する]オプションをオフにします。
- 3. [OK] をクリックして、[コントロール パネル] を閉じま す。

Windows XP、Windows 2003、および Windows 2008 の設定

- Windows XP<sup>®</sup>、Windows 2003<sup>®</sup>、および Windows 2008<sup>®</sup> を実行している KVM ターゲット サーバを設定す るには、以下の手順に従います。
- 1. マウスの設定を行います。
  - a. [スタート]、[コントロール パネル]、[マウス] の順に 選択します。
  - b. [ポインタ オプション] タブをクリックします。
  - c. [速度] グループで、以下の操作を行います。

- ポインタの速度設定をちょうど中間の速度に設定します。
- [ポインタの精度を高める] チェック ボックスをオ フにします。
- [動作] のオプションを無効にします。
- [OK] (OK) をクリックします。
- 2. アニメーション効果を無効にします。
  - a. [コントロール パネル] の [画面] オプションを選択し ます。
  - b. [デザイン] タブをクリックします。
    - [効果] ボタンをクリックしてます。
    - [次のアニメーション効果をメニューとヒントに使用する] オプションをオフにします。
- 3. [OK] をクリックして、[コントロール パネル] を閉じま す。

注: Windows XP、Windows 2000、または Windows 2008 を 実行している KVM ターゲット サーバの場合、KX II を介し たリモート接続用に、専用のユーザ名を作成することが可能 です。これにより、ターゲット サーバのマウス ポインタの 速度や加速を KX II 接続用に遅く設定できます。

Windows XP、2000、および 2008 のログイン ページでは 、マウスのパラメータが、最適な KX II パフォーマンス用に 提案されたパラメータとは異なる、プリセットされたパラメ ータに戻ります。この結果、これらの画面ではマウスの同期 は最適ではありません。

注: Windows KVM ターゲット サーバのレジストリを調整し てもかまわない場合のみ、次の操作を行ってください。 Windows レジストリ エディタを使って次の設定を変更する ことにより、ログイン ページで KX II のマウスの同期を改 善することができます。HKey\_USERS\.DEFAULT\Control Panel\Mouse:> MouseSpeed = 0、MouseThreshold 1=0、 MouseThreshold 2=0。

Microsoft Windows 7 および Windows Vista の設定

- Windows Vista<sup>®</sup> を実行している KVM ターゲット サー バを設定するには、以下の手順に従います。
- 1. マウスの設定を行います。
  - a. [スタート]、[設定]、[コントロール パネル]、[マウス] の順に選択します。
  - b. 左側のナビゲーション パネルから [システムの詳細設定] を選択します。[システムのプロパティ] ダイアログボックスが表示されます。
  - c. [ポインタ オプション] タブをクリックします。
  - d. [速度] グループで、以下の操作を行います。
    - ポインタの速度設定をちょうど中間の速度に設定 します。

- [ポインタの精度を高める] チェック ボックスをオ フにします。
- [OK] をクリックします。
- 2. アニメーション効果とフェード効果を無効にします。
  - a. [コントロール パネル] の [システム] オプションを選 択します。
  - b. [パフォーマンス情報] を選択し、[ツール]、[詳細ツール]、[調整] の順に選択し、Windows の外観とパフォーマンスを調整します。
  - c. [詳細設定] タブをクリックします。
  - d. [パフォーマンス] グループの [設定] ボタンをクリッ クして、[パフォーマンス オプション] ダイアログ ボ ックスを開きます。
  - e. [カスタム] オプションで、以下のチェック ボックス をオフにします。
  - アニメーション関連のオプション:
    - [Windows 内のアニメーション コントロールと要素]
    - [ウィンドウを最大化や最小化するときにアニメーションで表示する]
  - フェード関連のオプション:
    - [メニューをフェードまたはスライドして表示する]
    - [ヒントをフェードまたはスライドで表示する]
    - [メニュー項目をクリック後にフェード アウトする]
- 3. [OK] をクリックして、[コントロール パネル] を閉じま す。
- Windows 7<sup>®</sup> を実行している KVM ターゲット サーバを 設定するには、以下の手順に従います。
- 1. マウスの設定を行います。
  - a. [スタート]、[コントロール パネル]、[ハードウェアと サウンド]、[マウス] の順に選択します。
  - b. [ポインタ オプション] タブをクリックします。
  - c. [速度] グループで、以下の操作を行います。
    - ポインタの速度設定をちょうど中間の速度に設定します。
    - [ポインタの精度を高める] チェック ボックスをオ フにします。
    - [OK] をクリックします。
- 2. アニメーション効果とフェード効果を無効にします。
  - a. [コントロール パネル]、[システムとセキュリティ] を 選択します。
  - b. [システム] を選択し、左側のナビゲーション パネル から [システムの詳細設定] を選択します。[システム のプロパティ] ダイアログ ボックスが表示されます。
  - c. [詳細設定] タブをクリックします。

- d. [パフォーマンス] グループの [設定] ボタンをクリックして、[パフォーマンスオプション] ダイアログ ボックスを開きます。
- e. [カスタム] オプションで、以下のチェック ボックス をオフにします。
- アニメーション関連のオプション:
  - [Windows 内のアニメーション コントロールと要素]
  - [ウィンドウを最大化や最小化するときにアニメーションで表示する]
- フェード関連のオプション:
  - [メニューをフェードまたはスライドして表示する]
  - [ヒントをフェードまたはスライドで表示する]
  - 【メニュー項目をクリック後にフェード アウトする】
- 3. [OK] をクリックして、[コントロール パネル] を閉じま す。

#### Linux の設定

- Linux<sup>®</sup> を実行している KVM ターゲット サーバを設定 するには、以下の手順に従います。
- (標準マウス モードのみ) マウスの加速値を正確に 1 に 設定し、しきい値も正確に 1 に設定します。コマンド「 xset mouse 1 1」を入力します。このコマンドは、ログ イン時の実行用に設定する必要があります。

### Sun Solaris の設定

- ▶ Sun<sup>®</sup> Solaris<sup>™</sup> を実行している KVM ターゲット サーバ を設定するには、以下の手順に従います。
- マウスの加速値を正確に 1 に設定し、しきい値も正確に 1 に設定します。
- 2. また、サポートされる解像度にビデオ カードが設定され ており、出力が VGA (コンポジット Sync 以外) である ことを確認します。

#### Apple Macintosh の設定

#### Apple Mac を実行している KVM ターゲット サーバを 設定するには、以下の手順に従います。

Apple Macintosh<sup>®</sup> オペレーティング システムを実行してい る KVM ターゲット サーバに対しては、D2CIM-VUSB およ びずれないマウス (Absolute Mouse Synchronization) を使用 する方法が推奨されます。

注: [USB Profile] (USB プロファイル) メニューまたは [Port Configuration] (ポート設定) ページから USB プロファイル [Mac OS-X, version 10.4.9 and later] (MAC OS X (10.4.9 以降)) を選択する必要があります。

# 📰 Raritan.

#### **IBM AIX**の設定

- IBM AIX<sup>®</sup> を実行している KVM ターゲット サーバを設定するには、以下の手順に従います。
- [Style Manager] を開き、[マウスの設定] をクリックしま す。[マウスの加速] を 1.0 に設定し、[しきい値] を 3.0 に設定します。

### ステップ 2: ネットワーク ファイアウォールの設 定

KX II へのリモート アクセスを有効にするには、ネットワー クおよびファイアウォールにおいて、TCP ポート 5000 で の通信が許可されている必要があります。なお、別の TCP ポートを使用するように KX II を設定し、その TCP ポート での通信を許可することもできます。

Web ブラウザで KX II にアクセスできるようにするには、 ファイアウォールで TCP ポート 443 (標準 HTTPS) へのア クセスも許可する必要があります。TCP ポート 80 (標準 HTTP) にアクセスすると、HTTP 要求が自動的に HTTPS にリダイレクトされます。

### ステップ 3:装置の接続

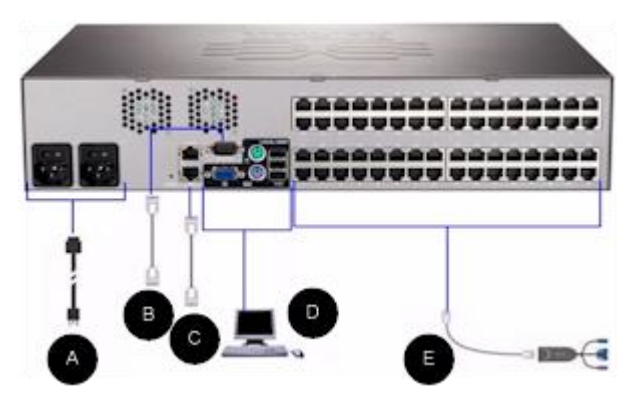

#### A.AC 電源:

#### 電源を接続するには、以下の手順に従います。

- 1. 付属の AC 電源コードを KX II と AC 電源コンセントに 接続します。
- 二重化電源フェイルオーバ保護を実装するには、付属の 2 つ目の AC 電源コードを、1 つ目の電源コードとは別 の電源コンセントに接続します。

注: システムは自動的に 2 つの電源を検出するように設定されているので、電源コードを 1 本しか接続していない場合、 KX II のフロント パネルの電源 LED が赤色で点灯します。 使用されていない電源の自動検出をオフにする方法について は、KX II ヘルプの「電源設定」を参照してください。

#### B. モデム ポート (オプション)

モデムの接続については、**KX II** のユーザ ガイドを参照して ください。

#### C. ネットワーク ポート

KX II は、フェイルオーバ用に 2 つの Ethernet ポートを提 供しています (負荷分散用ではない)。デフォルトでは LAN1 のみがアクティブで、自動フェイルオーバは無効になってい ます。自動フェイルオーバが有効な場合、KX II の内部ネッ トワーク インタフェース、またはその接続先のネットワーク が使用できなくなると、同じ IP アドレスで LAN2 が利用可 能になります。

注: フェイルオーバ ポートは実際にフェイルオーバが発生す るまで有効にならないので、フェイル オーバ ポートを監視 しないか、フェイルオーバが発生した後にのみ監視するよう にすることをお勧めします。

#### ▶ ネットワークを接続するには、以下の手順に従います。

- 1. (付属の) 標準 Ethernet ケーブルを、「LAN1」のラベルの 付いたネットワーク ポートから、Ethernet スイッチ、ハ ブ、またはルータに接続します。
- 2. オプションの KX II Ethernet フェイルオーバ機能を使用 するには、以下の手順に従います。
  - 標準 Ethernet ケーブルを、「LAN2」のラベルの付い たネットワーク ポートから、Ethernet スイッチ、ハ ブ、またはルータに接続します。
  - [Network Configuration] (ネットワーク設定) ページで [Enable Automatic Failover] (自動フェイルオーバを有 効にする) をオンにします。

注:1 つをフェイルオーバ用のポートとして使用する場合のみ 、ネットワーク ポートを 2 つ使用してください。

#### D. ローカル アクセス ポート (ローカル PC)

KX II のローカル アクセス ポートを使用することによって 、ラックからターゲット サーバに簡単にアクセスできます。 ローカル アクセス ポートはインストールおよび設定に必要 ですが、それ以降の使用についてはオプションです。ローカ ル アクセス ポートでは、管理およびターゲット サーバへの アクセスに KX II ローカル コンソールのグラフィカル ユー ザ インタフェースも使用できます。

KX2-832 および KX2-864 には、ラックからターゲット サ ーバにアクセスできるように、デバイスの背面に「EXT LOCAL」というラベルの付いた拡張ローカル ポートも用意されています。拡張ローカル ポートは、最初のインストールおよび設定には必要ありません。これはデフォルトでは有効になっていません。ローカル コンソールおよびリモート コン ソールから設定します。

#### ▶ ローカル ポートに接続するには、以下の手順に従います。

マルチシンク VGA モニタ、マウス、キーボードを、対応するローカル ユーザ ポートに接続します。キーボードとマウスは、PS/2 または USB 互換のものを使用します (DKX2-832 および DKX2-864 では USB のみ)。ローカル ユーザ ポートおよび拡張ローカル ポートの物理的な接続位置は、KX II の背面パネルです。

| 接続    | 説明                                                                                                    |
|-------|----------------------------------------------------------------------------------------------------|
| モニタ   | 標準マルチシンク VGA モニタを HD15(<br>メス) ビデオ ポートに接続します。                                                         |
| キーボード | 標準 PS/2 キーボードを Mini-DIN6 (メス)<br>) キーボード ポートに接続するか、標準<br>USB キーボードを USB タイプ A (メス)<br>ポートのいずれかに接続します。 |
| マウス   | 標準 PS/2 マウスを Mini-DIN6 (メス) マ<br>ウス ポートに接続するか、標準 USB マ<br>ウスを USB タイプ A (メス) ポートのい<br>ずれかに接続します。      |

注: 今後の KX II モデルでは、PS/2 ローカル ポートではな く USB ポートを提供します。

#### E. ターゲット サーバ ポート

KX II は、標準 UTP ケーブル (Cat5/5e/6) を使用して各タ ーゲット サーバに接続します。

### ターゲット サーバを KX II に接続するには、以下の手順 に従います。

- 適切なコンピュータ インタフェース モジュール (CIM) を使用します。
- お使いの CIM の HD15 ビデオ コネクタをターゲット サーバのビデオ ポートに接続します。ターゲット サー バのビデオが、サポートされている解像度と垂直走査周 波数に設定されていることを確認します。Sun サーバの 場合は、ターゲット サーバのビデオ カードがコンポジ ット Sync ではなく標準 VGA (H-and-V Sync) を出力す るように設定されていることも確認してください。
- 3. お使いの CIM のキーボード/マウス コネクタを、ターゲット サーバの該当するポートに接続します。標準ストレート UTP (Cat5/5e/6) ケーブルを使って、CIM を KX II デバイ スの背面の使用可能なサーバ ポートに接続します。

注: DCIM-USB G2 の背面には小さいスライド型スイッチがあ ります。PC ベースの USB ターゲット サーバの場合はスイ ッチを P にします。Sun の USB ターゲット サーバの場合 はスイッチを S にします。

変更後のスイッチ位置が有効になるのは、CIM に給電し直した後です。CIM に給電し直すには、ターゲット サーバから USB コネクタをいったん取り外し、数秒経ってから再度取り 付けます。

### 手順 4: KX II の設定

**KX ||** デバイスの電源を初めてオンにしたときは、**KX ||** ロー カル コンソールで以下の操作を行う必要があります。

- デフォルト パスワードの変更
- IP アドレスの割り当て
- KVM ターゲット サーバの命名

Web ブラウザを使用して KX II をリモートで設定できます。ただし、リモート クライアントに適切なバージョンの Java Runtime Environment (JRE) がインストールされている 必要があります。

Dominion KX II の IP アドレスの初期設定のほか、ソリューションの関連事項をすべてネットワーク上で設定できます。 Ethernet クロス ケーブルと KX II のデフォルト IP アドレ スを使用することにより、Web ブラウザから出荷時の初期設 定値を変更することができます。

#### デフォルト パスワードの変更

KX II の出荷時には、デフォルトのパスワードが設定されて います。KX II を初めて起動したときは、このパスワードを 変更する必要があります。

#### デフォルトのパスワードを変更するには、以下の手順に 従います。

- KX II 本体の背面にある電源スイッチをオンにします。KX II 本体が起動されるのを待ちます (起動プロセスが完了す ると、ビープ音が鳴ります)。
- 本体が起動されると、KXII ローカル ポートに接続され たモニタに KXII ローカル コンソールが表示されます。 デフォルトのユーザ名 (admin) とパスワード (raritan) を 入力し、[Login] (ログイン) をクリックします。[Change Password] (パスワードの変更) 画面が表示されます。
- 3. [Old Password] (旧パスワード) フィールドに古いパスワ ード (raritan) を入力します。
- [New Password] (新しいパスワード) フィールドに新しい パスワードを入力し、[Confirm New Password] (新しいパ スワードの確認) フィールドに新しいパスワードを再入力 します。パスワードには、最大 64 文字の英数字と特殊 文字を使用できます。
- 5. [Apply] (適用) をクリックします。
- パスワードが正常に変更された旨のメッセージが表示されます。[OK] (OK) をクリックします。[Port Access] (ポートアクセス)ページが表示されます。
- IP アドレスの割り当て

ここでは、[Network Settings] (ネットワーク設定) ページで IP アドレスを割り当てる方法について説明します。

 [Device Settings] (デバイス設定)の [Network] (ネットワーク) を選択します。[ネットワーク設定] (Network Settings) ページが開きます。

- KXII デバイスにわかりやすいデバイス名を指定します。 最大 32 文字の英数字と有効な特殊文字を組み合わせて 使用できます。スペースは使用できません。
- 3. [IPv4] セクションで、適切な IPv4 固有のネットワーク 設定を入力するか選択します。
  - a. 必要な場合は、[IP Address] (IP アドレス) を入力しま す。デフォルトの IP アドレスは「192.168.0.192」で す。
  - b. [Subnet Mask] (サブネット マスク) を入力します。デ フォルトのサブネット マスクは「255.255.255.0」で す。
  - c. [IP Auto Configuration] (IP 自動設定) ドロップダウン リストで [None] (設定しない) を選択する場合は、 [Default Gateway] (デフォルト ゲートウェイ) を入力 します。
  - d. [IP Auto Configuration] (IP 自動設定) ドロップダウン リストで [DHCP] を選択する場合は、[Preferred DHCP Host Name] (優先 DHCP ホスト名) を入力し ます。
  - e. [IP Auto Configuration] (IP 自動設定) を選択します。 次のオプションを使用できます。
  - [None] (設定しない) (静的 IP) このオプションを選択した場合は、ネットワークの IP アドレスを手動で指定する必要があります。KX II はインフラストラクチャデバイスであり、IP アドレスは変更されないので、このオプションを推奨します。
  - [DHCP] DHCP サーバから一意の IP アドレスとその 他のパラメータを取得するために、ネットワークに接続 しているコンピュータ (クライアント) によって Dynamic Host Configuration Protocol が使用されます。
    - このオプションを選択した場合、ネットワーク パラ メータは DHCP サーバによって割り当てられます 。DHCP を使用する場合は、[Preferred host name]( 優先ホスト名)を入力します (DHCP のみ)。最大 63 文字まで使用できます。
- IPv6 を使用する場合は、[IPv6] セクションで、適切な IPv6 固有のネットワーク設定を入力するか、選択します。
  - a. [IPv6] チェックボックスをオンにしてセクション内の フィールドを有効にし、デバイスの IPv6 を有効にし ます。
  - b. [Global/Unique IP Address] (グローバル/一意の IP アドレス) を入力します。これは、KX II に割り当てられる IP アドレスです。
  - c. [Prefix Length] (固定長) を入力します。これは、IPv6 アドレスで使用されるビット数です。
  - d. [Gateway IP Address] (ゲートウェイ IP アドレス) を 入力します。
  - e. [Link-Local IP Address] (リンク ローカル IP アドレス)。 このアドレスは、自動的にデバイスに割り当てられます。

これは、近隣探索で、またはルータが存在しない場合に使用されます。[Read-Only] (読み取り専用)

- f. [Zone ID]。これは、アドレスが関連付けられているデ バイスを識別します。[Read-Only] (読み取り専用)
- g. [IP Auto Configuration] (IP 自動設定) を選択します。 次のオプションを使用できます。
- [None] (設定しない) 自動 IP 設定を使用せず、IP ア ドレスを自分で設定する場合は、このオプションを選 択します (静的 IP)。推奨されるデフォルトのオプシ ョンです。

[IP auto configuration] (IP 自動設定) で [None] (設定 しない) を選択すると、[Network Basic Settings] (ネッ トワーク基本設定) フィールド ([Global/Unique IP Address] (グローバル/一意の IP アドレス)、[Prefix Length] (固定長)、[Gateway IP Address] (ゲートウェ イ IP アドレス)) が有効になり、IP アドレスを手動 で設定できるようになります。

- [Router Discovery] (ルータ検出) このオプションを使用して、直接接続されるサブネットにのみ適用される [Link Local] (リンク ローカル) を超える [Global] (グローバル) または [Unique Local] (一意ローカル) を意味する IPv6 アドレスを自動的に割り当てます。
- [DHCP] が選択され、[Obtain DNS Server Address] (DNS サーバ アドレスを取得) が有効になっている場合は、
   [Obtain DNS Server Address Automatically] (DNS サーバ アドレスを自動的に取得)を選択します。DNS サーバ ア ドレスが自動的に取得されると、DHCP サーバが提供す る DNS 情報が使用されます。
- [Use the Following DNS Server Addresses] (次の DNS サ ーバ アドレスを使用) を選択する場合は、[DHCP] が選 択されているかどうかにかかわらず、このセクションに 入力されたアドレスが、DNS サーバの接続に使用されま す。

[Use the Following DNS Server Addresses] (次の DNS サ ーバ アドレスを使用) オプションを選択する場合は、次 の情報を入力します。これらのアドレスは、停電によりプ ライマリ DNS サーバ接続が切断された場合に使用され るプライマリおよびセカンダリ DNS アドレスです。

- a. [Primary DNS Server IP Address] (プライマリ DNS サ ーバ IP アドレス)
- b. [Secondary DNS Server IP Address] (セカンダリ DNS サーバ IP アドレス)
- 7. 完了したら [OK] をクリックします。これで、KX II デバ イスはネットワークにアクセスできます。

ターゲット サーバの命名

### ターゲット サーバに名前を付けるには、以下の手順に従います。

 まだすべてのターゲット サーバを接続していない場合は、 接続します。装置の接続方法の詳細は、「手順 3: 装置の接

# 📰 Raritan.

**続 『4p. の"ステップ 3: 装置の接続"**参照 **』**」を参照して ください。

- KX II ローカル コンソールで、[Device Settings] (デバイス 設定)の [Port Configuration] (ポート設定)を選択します。 [Port Configuration] (ポート設定) ページが開きます。
- 3. 名前を変更するターゲット サーバのポート名をクリック します。[Port] (ポート) ページが開きます。
- 当該ポートに接続されているサーバを識別するための名前を割り当てます。名前には最大 32 文字の英数字と特殊文字を使用できます。
- 5. [OK] (OK) をクリックします。

#### 電源の自動検出の指定

KX II には二重化電源が搭載されており、これらの電源の状態を検出し、通知できます。正しく設定することで、電源に障害が発生した場合に KX II によって適切な通知が送信されます。

[Power Supply Setup] (電源設定) ページは、2 つの電源が使 用されている場合に両方の電源を自動的に検出するように設 定されています。お使いの設定で電源を 1 つだけ使用してい る場合は、[Power Supply Setup] (電源設定) ページから自動 検出を無効にできます。

- 使用中の電源の自動検出を有効にするには、以下の手順 に従います。
- [Device Settings] (デバイス設定)の [Power Supply Setup] (電源設定)を選択します。[Power Supply Setup] (電源設 定) ページが開きます。
- 電源入力を 1 番目の電源 (デバイス背面の左端の電源) に接続している場合は、[PowerIn1 Auto Detect] (PowerIn1 自動検出) チェック ボックスをオンにします。
- 電源入力を 2 番目の電源 (デバイス背面の右端の電源) に接続している場合は、[Powerln2 Auto Detect] (Powerln2 自動検出) チェック ボックスをオンにします。
- 4. [OK] (OK) をクリックします。

注: これらのチェック ボックスのいずれかをオンにしたにも かかわらず、電源入力が実際には接続されていない場合は、 デバイス前面の電源 LED が赤色で点灯します。

ユーザ グループとユーザの作成

- 新規ユーザ グループを追加するには、以下の手順に従います。
- [User Management] (ユーザ管理)の [Add New User Group] (ユーザ グループを新規に追加)を選択するかまた は [User Group List] (ユーザ グループ一覧) ページの [Add] (追加) ボタンをクリックして、[Group] (グループ) ページを開きます。

[Group] (グループ) ページには、[Group] (グループ)、 [Permissions] (権限)、[Port Permissions] (ポート使用権限)、 [IP ACL] の 4 つのカテゴリがあります。

- [Group Name] (グループ名) フィールドに、新しいユーザ グループのわかりやすい名前 (最大 64 文字) を入力しま す。
- グループの権限を設定します。このグループに属するす べてのユーザに対して割り当てる許可の左にあるチェッ クボックスをオンにします。
- このグループに属するユーザがアクセスできるサーバ ポ ートと、そのアクセスのタイプを指定します。「ポート権 限の設定」を参照してください。
- IP ACL を設定します。この機能は、IP アドレスを指定 することで、KX II デバイスへのアクセスを制限します。 この機能は、特定のグループに属するユーザにのみ適用 されます。このデバイスに対するすべてのアクセス試行 に適用され、優先される、IP アクセス制御リスト機能と は異なります。「グループベースの IP ACL (アクセス制御 リスト)」を参照してください。(オプション)
- 6. [OK] (OK) をクリックします。
- ▶ 新規ユーザを追加するには、以下の手順に従います。
- [User Management] (ユーザ管理)の [Add New User] (新 規ユーザの追加) を選択するか、[User List] (ユーザ リス ト)ページの [Add] (追加) ボタンをクリックして、[User] (ユーザ)ページを開きます。
- 2. [Username] (ユーザ名) フィールドに、一意のユーザ名を 入力します (最大 16 文字)。
- 3. [Full Name] (フル ネーム) フィールドに、ユーザのフル ネームを入力します (最大 64 文字)。
- 4. [Password] (パスワード) フィールドにパスワードを入力 し、[Confirm Password] (パスワードの確認) フィールド にパスワードを再入力します (最大 64 文字)。
- [User Group] (ユーザ グループ) ドロップダウン リスト からグループを選択します。このリストには、システム によって定義されているデフォルト グループに加えて、 ユーザによって作成されたグループを含むすべてのグル ープが表示されます。デフォルト グループは、デフォル ト設定である [Unknown] (不明)、[Admin] (管理者)、 [Individual Group] (個別グループ) です。
- 6. 新規ユーザを有効にするには、[Active] (アクティブ) チェ ックボックスをオンにします。デフォルトはアクティブ 状態 (有効) です。
- 7. [OK] (OK) をクリックします。

ステップ 5: KX II リモート コンソールを起動す る

- KXII リモート コンソールを起動するには、以下の手順 に従います。
- KX II にネットワークを介して接続でき、Microsoft .NET<sup>®</sup> または Java Runtime Environment<sup>®</sup> (JRE) がインストー ルされている、任意のコンピュータからログインします (JRE<sup>®</sup> は Java の Web サイト http://java.sun.com/か ら入手できます)。
- 2. サポートされている Web ブラウザ (Internet Explorer<sup>®</sup> や Firefox<sup>®</sup> など) を起動します。
- Web ブラウザのアドレス ボックスに「 http://IP-ADDRESS」または「http://IP-ADDRESS/akc for .NET」と入力します。IP-ADDRESS は、KX II に割り当 てられた IP アドレスです。また、HTTPS を使用するこ とや、管理者によって割り当てられた KX II の DNS 名 を使用することもできます (DNS サーバが設定されてい る場合)。IP アドレスをそのまま入力してもかまいません (KX II では常に IP アドレスが HTTP から HTTPS にリ ダイレクトされます)。[Login] (ログイン) ページが開きま す。
- 4. ユーザ名とパスワードを入力します。[Login] (ログイン) をクリックします。
- リモートからのターゲット サーバのアクセスと制御

KX II の [Port Access] (ポート アクセス) ページには、すべ ての KX II ポート、接続中のターゲット サーバ、ターゲッ ト サーバの状態およびその可用性が表示されます。

- ターゲット サーバにアクセスする
- ターゲット サーバにアクセスするには、以下の手順に従います。
- アクセスしたいターゲット サーバのポート名をクリック します。[Port Action] (ポート アクション) メニューが開 きます。
- [Port Action] (ポート アクション) メニューの [Connect] ( 接続) をクリックします。[KVM] ウィンドウが開き、タ ーゲットへの接続が示されます。
- ターゲット サーバの切り替え
- KVM ターゲット サーバを切り替えるには、以下の手順 に従います。
- 1. ターゲット サーバを使用しているときに、KX II の [Port Access] (ポート アクセス) ページを開きます。
- アクセスするターゲットの [Port Name] (ポート名) をク リックします。[Port Action] (ポート アクション) メニュ ーが表示されます。
- [Port Action] (ポート アクション) メニューの [Switch From] (切り替え元) を選択します。選択した新しいター

ゲット サーバが [Virtual KVM Client] (仮想 KVM クライ アント) ウィンドウに表示されます。

#### ターゲット サーバの切断

- ターゲット サーバを切断するには、以下の手順に従います。
- 1. 切断するターゲットのポート名をクリックします。[Port Action] (ポート アクション) メニューが表示されます。
- 2. [Disconnect] (切断) を選択します。

#### 手順 6: キーボード言語の設定 (オプション)

注: 英語 (アメリカ)/インターナショナル キーボードを使用 している場合は、この手順を実行する必要はありません。

英語 (アメリカ) 以外の言語を使用する場合、キーボードを 適切な言語に設定する必要があります。また、クライアント マシンおよび KVM ターゲット サーバのキーボード言語を 同じにする必要があります。

キーボード レイアウトを変更する方法についての詳細は、お 使いのオペレーティング システムのマニュアルを参照してく ださい。

## キーボード レイアウト コードの変更 (Sun ターゲット)

この手順は、DCIM-SUSB を使用していて、キーボード レ イアウトを別の言語に変更する場合に使用します。

#### キーボード レイアウト コードを変更するには、以下の 手順に従います (DCIM-SUSB のみ)。

- Sun<sup>™</sup> ワークステーション上で [テキスト エディタ] ウィンドウを開きます。
- Num Lock キーが有効であることを確認した後、キーボードの左の Ctrl キーと Del キーを押します。Caps Lock ライトが点滅して、CIM がレイアウト コード変更モードであることを示します。テキスト ウィンドウに、「Raritan Computer, Inc. Current keyboard layout code = 22h (US5 UNIX)」と表示されます。
- 3. 適切なレイアウト コード (たとえば日本語キーボードは 31) を入力します。
- 4. Enter キーを押します。
- デバイスの電源を切った後、再度電源を入れます。
  DCIM-SUSB がリセット (電源の再投入) されます。
- 6. 入力した文字が正しく表示されることを確認します。

#### 手順 7: カスケード接続の設定 (オプション)

オプションのカスケード接続機能を利用することにより、カ スケード接続 KX II をベース KX II に接続できます。これに より、ベース ProductName からサーバおよび PX PDU に アクセスできます。ローカル アクセスとリモート アクセス のどちらも可能です。 この機能の詳細については、KX II へ

# 📰 Raritan.

**ルプ**の「[Device Management] (デバイス管理)」 セクション を参照してください。

ベース KX II デバイスのターゲット サーバ ポートとティア ー接続 KX II デバイスのローカル アクセス ポート (ビデオ/ キーボード/マウス ポート) を、D2CIM-DVUSB で接続しま す。

ティアー接続デバイスが KX2-832 または KX2-864 である場 合は、ベース デバイスのターゲット サーバ ポートと KX2-832/KX2-864 の拡張ローカル ポートを直接接続します。

#### ▶ ティアー接続を有効にするには

- ティアー接続構成内のベース デバイスで、[Device Settings] (デバイス設定)の [Device Services] (デバイス サービス)を選択します。[Device Services Settings] (デバ イス サービス設定)ページが表示されます。
- [Enable Tiering as Base] (ベースとしてのティアー接続を 有効にする) を選択します。
- 3. [Base Secret] (ベース秘密ワード) フィールドに、ベース デバイスとティアー接続デバイスの間で共有される秘密 ワードを入力します。この秘密ワードは、ティアー接続 デバイスでベース デバイスを認証する際に必要となりま す。同じ秘密ワードをティアー接続デバイスに対して入 力します。
- 4. [OK] (OK) をクリックします。
- 5. ティアー接続デバイスを有効にします。ティアー接続デ バイスで、[Device Settings] (デバイス設定)の [Local Port Settings] (ローカル ポート設定)を選択します。
- このページの [Enable Local Ports] (ローカル ポートを有効にする) セクションで、[Enable Local Port Device Tiering] (ローカル ポート デバイスのティアー接続を有効にする) を選択します。
- [Tier Secret] (ティアー接続秘密ワード) フィールドに、ベ ース デバイスの [Device Settings] (デバイス設定) ページ で入力したのと同じ秘密ワードを入力します。
- 8. [OK] (OK) をクリックします。

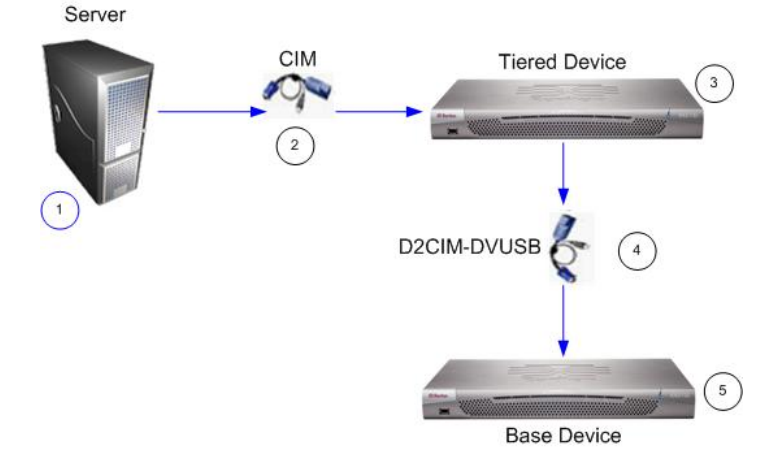

#### 図の説明

| 1 | ターゲット サーバ                                                |
|---|----------------------------------------------------------|
| 2 | ターゲット サーバとティアー接続 KX II デ<br>バイスを接続する CIM                 |
| 3 | ティアー接続 KX II デバイス                                        |
| 4 | ティアー接続 KX II デバイスとベース KX II<br>デバイスを接続する D2CIM-DVUSB CIM |
| 5 | ベース KX II デバイス                                           |

### その他の情報

KX II<sup>™</sup> および Raritan 製品ラインナップ全体の詳細について は、Raritan の Web サイト (www.raritan.com) を参照して ください。技術的な問題については、Raritan のテクニカル サポート窓口にお問い合わせください。世界各地のテクニカ ル サポート窓口については、Raritan の Web サイトの「 Support」セクションにある「Contact Support」ページを参照 してください。

Raritan の製品では、GPL および LGPL の下でライセンスされているコードを使用しています。お客様は、 オープン ソース コードのコピーを要求できます。詳細については、Raritan の Web サイトにある「Open Source Software Statement」

(http://www.raritan.com/about/legal-statements/open-source-software-statement/) を参照してください。